# ingate

# **Startup Tool TG - Getting Started Guide**

For Classic Ingate SIParator® Version 5.0.10 or later Document revision 17B, February 20, 2017

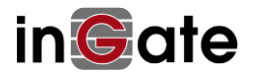

# Table of Contents

| 0 |     | Quic | k Start                                                  | .2 |
|---|-----|------|----------------------------------------------------------|----|
| 1 |     | Inga | te Startup Tool TG                                       | .4 |
| 2 |     | Star | tup Tool TG Installation                                 | .5 |
| 3 |     | Con  | necting the Ingate Firewall/SIParator                    | .6 |
| 4 |     | Usin | g the Startup Tool TG                                    | .6 |
|   | 4.: | 1    | Change unit's IP address                                 | .7 |
|   | 4.  | 2    | Install licenses onto Ingate unit1                       | 0  |
|   | 4.3 | 3    | Configure Ingate unit using Ingate Startup Tool TG1      | 0  |
|   | 4.4 | 4    | Launch Ingate Startup Tool TG1                           | 1  |
|   | 4.  | 5    | Network Topology1                                        | .3 |
|   | 4.  | 6    | IP-PBX1                                                  | .6 |
|   | 4.  | 7    | ITSP                                                     | -8 |
|   | 4.8 | 8    | Upload Configuration2                                    | 21 |
| 5 |     | Trou | bleshooting2                                             | 23 |
|   | 5.: | 1    | Ingate Startup Tool TG fails to start – missing runtime2 | 23 |
|   | 5.2 | 2    | Status Bar2                                              | 23 |
|   | 5.3 | 3    | While Configuring Unit for the First Time2               | 23 |
|   | 5.4 | 4    | Can't Apply Configuration2                               | 24 |

# 0 Quick Start

The Ingate Startup Tool TG is designed to simplify the initial "out of the box" configuration of your Ingate Unit. The tool will automatically configure your Ingate Firewall or SIParator to work with the IP-PBX, SIP trunking service provider of your choice, and sets up all the routing needed to enable remote users to access and use the enterprise IP-PBX.

The Ingate Startup Tool TG is free of charge for all Ingate Firewalls and SIParators. Get the latest version of it at <u>http://www.ingate.com/Startup\_Tool\_TG.php</u>

Install the Ingate Startup Tool TG on your PC. Connect PC Ethernet port to Ingate Unit's ETH0, E0 or Gb0 (depending upon model) port with an Ethernet cable. If installing through network try keeping network simple without routers, NAT devices, tagged VLAN or VPN

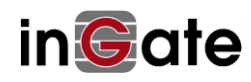

tunnels.

Ingate Unit's default IP address is 192.168.1.1, and admin password is "admin" but the Ingate Startup Tool TG can change them. See chapter 4.1 for details.

Before using the Ingate Startup Tool TG to configure a new Ingate unit for the first time you must install your licenses into the Ingate unit. See chapter 4.2 for details.

After licenses has been installed start the Ingate Startup Tool TG and:

- Select Model "Ingate Firewall/SIParator" (see chapter 4.4) NOTE: If Ingate Startup Tool TG fails to start (reports missing runtime) please install required runtime library by opening the folder Ingate Starup Tool TG was installed in and double-click on vcredist\_x86.exe in it.
- 2. Connect to your Ingate Unit (see chapter 4.4)
- 3. Select product type and describe your network topology (see chapter 4.5)
- 4. Select your IP-PBX from list (or select "Generic" if missing) (see chapter 4.6)
- 5. Select your ITSP provider from list (or select "Generic") (see chapter 4.7)
- 6. Upload the generated configuration to your Ingate Unit (see chapter 4.8)
- 7. Log in to Ingate Unit's Web Administration interface to apply changes and finetune your configuration (see chapter 4.8)

Keep in mind, this Ingate Startup Tool TG is a commissioning tool, not an alternate administration tool. This tool is meant to get an "out of the box" Ingate started with a pre-configured setup, enough to make your first call from IP-PBX to an ITSP. Additional programming and administration of this Ingate unit should be done through the Web Administration.

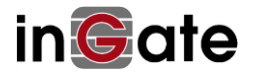

# 1 Ingate Startup Tool TG

The Ingate Startup Tool TG is an installation tool for Ingate Firewall® and Ingate SIParator® products using the Ingate SIP Trunking module or the Remote SIP Connectivity module, which facilitates the setup of complete SIP trunking solutions or remote user solutions.

The Startup Tool TG is designed to simplify the initial "out of the box" commissioning and programming of the Network Topology, SIP Trunk deployments and Remote User deployments. "TG" in its name stands for Trunk Groups. The tool will automatically configure a user's Ingate Firewall or SIParator to work with the IP-PBX, SIP trunking service provider of their choice, and sets up all the routing needed to enable remote users to access and use the enterprise IP-PBX. Thanks to detailed interoperability testing, Ingate has been able to create this tool with pre-configured set ups for several of the leading IP-PBX vendors and ITSPs.

Download Free of Charge: The Startup Tool TG is free of charge for all Ingate Firewalls and SIParators. Get the latest version of the Startup Tool TG at <a href="http://www.ingate.com/Startup">http://www.ingate.com/Startup</a> Tool TG.php

Make sure that you always have the latest version of the configuration tool as Ingate continuously adds new vendors once interoperability testing is complete. If you don't find your IP-PBX vendor or ITSP in the lists, please contact Ingate for further information.

The Startup Tool TG will install and run on any Windows operating system and on Wine on Linux.

Keep in mind, this Ingate Startup Tool TG is a commissioning tool, not an alternate administration tool. This tool is meant to get an "out of the box" Ingate started with a pre-configured setup, enough to make your first call from IP-PBX to an ITSP. Additional programming and administration of this Ingate unit should be done through the Web Administration.

NOTE: The Ingate Startup Tool TG (SUT TG) replaces the older Ingate Startup Tool (SUT). SUT TG should be used in all new installations unless instructed otherwise.

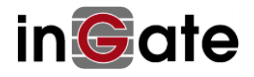

# 2 Startup Tool TG Installation

The following procedure will guide you through the download and installation of the Ingate Startup Tool TG on a Windows operating system. There may be minor variances with other operating systems.

#### Download and Upgrade Steps:

1) Goto <u>http://www.ingate.com/Startup\_Tool\_TG.php</u> and click "Download Startup Tool TG" to begin the download process.

| PRODUCTS SOLUTIONS PARTNERS                                                                                                    | SUPPORT                                                                                                    | RESOURCES                                                                                                    | NEWS                                                                                | ABOUT US in Cate                      |
|----------------------------------------------------------------------------------------------------|----------------------------------------------------------------------------------------------------|----------------------------------------------------------------------------------------------------|-------------------------------------------------------------------------------------|---------------------------------------|
| Ingate Startup Tool TG - SUT TG                                                                                                    | Nev                                                                                                    | v!                                                                                                    |                                                                                     | DOWNLOAD                              |
| The Ingate Startup Tool is an installation tool for 1                                                                                                    | Ingate Firewall®                                                                                                    | and Ingate SIParato                                                                                                    | or®                                                                                 | Startup Tool TG                       |
| products using the Ingate SIP Trunking software i<br>module, which facilitates the setup of complete SI                                                                                                    | module or the R<br>IP trunking solut                                                                                                    | emote SIP Connectiv<br>ions or remote user                                                                                                    | ity                                                                                 | Startup Tool guide                    |
| solutions.                                                                                                    | -                                                                                                    |                                                                                                    |                                                                                     | SIP Trunking Using the SIP Trunk Page |
| This new Startup Tool TG (Trunk Groups) uses the<br>in version 4.9.x of the Ingate software. It gives a                                                                                                    | e new Trunk Gro<br>richer and more                                                                                                    | up page that was intr<br>e structured SIP Trun                                                                                                    | oduced<br>king                                                                      | READ MORE                             |
| support and will be the Startup Tool where new P<br>Not all IP-PBXs and ITSPs included in the old Star                                                                                                    | BXs and ITSPs v<br>tup Tool (SUT) a                                                                                                    | vill be added and mai<br>are yet supported by                                                                                                    | ntained.<br>the new                                                                 | SIP Trunking Solutions                |
| SUT TG. If you do not find your combination in th<br>check the old SUT.                                                                                                    | e new SUT TG, y                                                                                                    | ou could download a                                                                                                    | nd                                                                                  | SIP Trunking Module                   |
| Requirements                                                                                                    |                                                                                                    |                                                                                                    |                                                                                     | Interoperable IP-PBXs and ITSPs       |
| Microsoft Windows XP or later                                                                                                    |                                                                                                    |                                                                                                    |                                                                                     | Remote Users                          |
| <ul> <li>Both x86 and x64 windows require the Mic<br/><u>C++ 2005 Redistributable Package.</u></li> </ul>                                                                                                    | rosoft x86 (32bi                                                                                                    | t - vcredist_x86.exe)                                                                                                    | <u>Visual</u>                                                                       |                                       |
| Simplify SIP Trunk deployments                                                                                                    |                                                                                                    |                                                                                                    |                                                                                     |                                       |
| Designed to simplify SIP trunk deployments, the<br>Ingate Firewall or SIParator to work with the IP-P<br>choice.                                                                                                    | tool will automat<br>BX and SIP trun                                                                                                    | ically configure a use<br>king service provider                                                                                                    | er's<br>r of their                                                                  |                                       |
| Simplify Remote User deployments                                                                                                    |                                                                                                    |                                                                                                    |                                                                                     |                                       |
| The Startup Tool TG can be also be used for the F<br>all the routing needed to enable remote users to                                                                                                    | Remote SIP Con<br>access and use                                                                                                    | nectivity module as it<br>the enterprise IP-PBX                                                                                                    | sets up<br>(.                                                                       |                                       |
| Free of Charge                                                                                                    |                                                                                                    |                                                                                                    |                                                                                     |                                       |
| The Startup Tool TG is free of charge for all Ingat                                                                                                    | e Firewalls and S                                                                                                    | SIParators.                                                                                                    |                                                                                     |                                       |
| The tool can be used when first using a new Inga<br>configuration to enable a SIP Trunking scenario o                                                                                                    | te product or to<br>r a Remote User                                                                                                    | modify the existing<br>scenario.                                                                                                    |                                                                                     |                                       |
| Thanks to detailed interoperability testing and the<br>has been able to create this tool with pre-configur<br>ITSPs.                                                                                                    | Ingate CLI (cor<br>red set ups for n                                                                                                    | nmand line interface<br>nany IP-PBX vendors                                                                                                    | ), Ingate<br>and                                                                    |                                       |
| Ensure that you always run the latest version of t<br>adds new vendors once interoperability testing is<br>vendor or ITSP in the lists, please contact Ingate                                                                                                    | he configuration<br>complete. If you<br>for further infor                                                                                                    | tool as Ingate contin<br>J don't find your IP-P<br>mation.                                                                                                    | uously<br>BX                                                                        |                                       |
| Development Kit for adding new PBXs and IT                                                                                                    | SPs (SDK)                                                                                                    |                                                                                                    |                                                                                     |                                       |
| Having Ingate SIParator and SIP Trunking compe<br>ITSP configurations to be included in the SUT TG.<br>add vour configuration to the SUT TG. You will the                                                                                                    | tence, you can c<br>Please contact i<br>en receive docur                                                                                                    | levelop your own PB:<br>Ingate Support if you<br>nentation and XML-fil                                                                                                    | X and<br>want to<br>es to                                                           |                                       |
| The Startup Tool TG can be also be used for the F<br>all the routing needed to enable remote users to<br>Free of Charge<br>The Startup Tool TG is free of charge for all Ingat<br>The tool can be used when first using a new Inga<br>configuration to enable a SIP Trunking scenario o<br>Thanks to detailed interoperability testing and the<br>has been able to create this tool with pre-configur<br>ITSPs.<br>Ensure that you always run the latest version of t<br>adds new vendors once interoperability testing is<br>vendor or ITSP in the lists, please contact Ingate<br>Development Kit for adding new PBXs and IT<br>Having Ingate SIParator and SIP Trunking compe<br>ITSP configurations to be included in the SUT TG,<br>add vour configuration to the SUT TG. You will the | temote SIP Conn<br>access and use I<br>access and use I<br>te product or to<br>r a Remote User<br>Ingate CLI (cor<br>red set ups for n<br>the configuration<br>complete. If you<br>for further infor<br>SPS (SDK)<br>tence, you can co<br>Please contact i<br>en receive docur | ectivity module as it<br>the enterprise IP-PB><br>SIParators.<br>modify the existing<br>scenario.<br>nmand line interface;<br>nany IP-PBX vendors<br>tool as Ingate contin<br>a don't find your IP-P<br>mation.<br>develop your own PB:<br>Ingate Support if you<br>nentation and XML-fil | ; sets up<br>(,<br>), Ingate<br>; and<br>uuously<br>BX<br>X and<br>want to<br>es to |                                       |

- 2) Save the file to a location of your choice, and run it to begin installation.
- 3) Follow the on-screen instructions. Once the installation is complete, select "Close". Now the Startup Tool TG can be started from the start menu or the desktop short-cut.

NOTE: If Startup Tool TG fails to start (reports missing runtime) please install required runtime library by opening installed folder and double-click on vcredist\_x86.exe

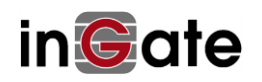

# 3 Connecting the Ingate Firewall/SIParator

When delivered from the factory, the Ingate Firewall and SIParator come with preconfigured IP address 192.168.1.1 and Password "admin". To configure the unit, you need to either set your PC's IP address to be on the 192.168.1.0 network or use the Startup Tool TG's "change unit's IP address" feature to assign a suitable IP address.

Connect an Ethernet cable between port "ETH0", "E0" or "Gb0" (depending upon model) of your Ingate unit and your PC. Connect power to the unit and turn it on.

If not using a direct cable connection the PC running the Startup Tool TG and the Ingate unit should be on the same LAN segment/subnet. Avoid connections across routers, NAT devices, tagged VLAN or VPN tunnels. Keep the network Simple.

# 4 Using the Startup Tool TG

Available online at <u>www.ingate.com/login.php</u>, a customer, VAR, distributor can login and register units, obtain software upgrades, register licenses, access documentation, and download information for the installation, configuration and use of Ingate products.

Before using the Ingate Startup Tool TG to configure a new Ingate unit for the first time you <u>must</u> install your licenses into the Ingate unit.

If your PC is on the same 192.168.1.x subnet as the default IP address of the Ingate unit then you can open 192.168.1.1 in your browser.

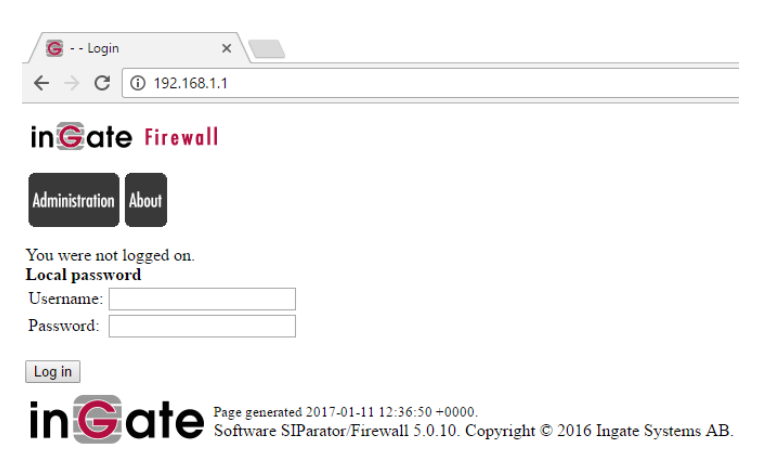

If you can open the above log in page please log in as "admin", password "admin" and continue reading chapter 4.2

Otherwise continue reading chapter 4.1 below about how to change Ingate unit's IP address.

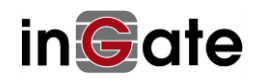

## 4.1 Change unit's IP address

From factory, the Ingate Firewall and SIParator comes with preconfigured IP address 192.168.1.1. If that IP address does not suit you (your PC is on some other subnet) the Ingate Startup Tool TG can change the Ingate unit's IP address using a technique called magic ping.

To change unit's IP address connect your PC with an Ethernet cable to Ingate unit's ETH0 port (also called "E0" or "Gb0" on some units) and perform the following:

- Launch the Ingate Startup Tool TG on your PC NOTE: If Ingate Startup Tool TG fails to start (reports missing runtime) please install required runtime library by opening the folder Ingate Starup Tool TG was installed in and double-click on vcredist\_x86.exe in it.
  - Select Product Type Welcome to the Ingate Startup tool TG - this tool will assist you in setting up your new Ingate unit Setup Eth0 LAN Connect your computer to your Ingate unit like this.

 $\sim$ 

2) Select Model "Ingate Firewall/SIParator", and click Next.

Ingate Firewall/SIParator

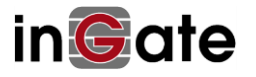

×

Next

3) **Make sure** none of the checkboxes "Configure Remote SIP Connectivity", "Configure SIP trunking", "Backup the created configuration" or "Create a config without connecting to a unit" are enabled!

| Ingate Startup Tool TG- Helps configure your Ingate                                                                                                    | unit                                                        |         | -        |   | × |
|----------------------------------------------------------------------------------------------------|-------------------------------------------------------------|---------|----------|---|---|
| Ingate Startup Tool TG Version<br>You are running the latest version of this tool.                                                                                                    | Help                                                        |         | Help     |   |   |
| First select what you would like to do:<br>O Change unit's IP address<br>O Change or update configuration of the unit<br>O Check SIP configuration and logs                                                          | Establish contact<br>Inside (Interface Eth0)<br>IP Address: | 192 . 1 | 68 . 1 . | 1 |   |
| Enable SIP module Configure Remote SIP Connectivity Configure SIP trunking Backup the created configuration Create a config without connecting to a unit This tool remembers passwords                               | Enter the password<br>Password:                             | [       |          |   |   |
| Status                                                                                                    |                                                             |         | Contac   | t |   |
| Ingate Startup Tool TG Version 1.1.6<br>Startup tool version available on the Ingate web: 1.1.4<br>You are running the latest version of the Startup tool.<br>More information is available here: http://www.ingate. | 6<br>.com/startuptool.php                                   |         |          | ^ |   |
|                                                                                                    |                                                             |         |          | ~ |   |

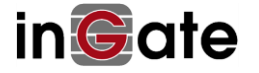

4) Select "Change unit's IP address".

| 🦉 Ingate Startup Tool TG- Helps configure your Ingate                                                                                                 | unit                                                                                 | _                                                               |        | Х |
|----------------------------------------------------------------------------------------------------|--------------------------------------------------------------------------------------|-----------------------------------------------------------------|--------|---|
| Ingate Startup Tool TG Version<br>You are running the latest version of this tool.                                                                    | Help                                                                                 | Help                                                            |        |   |
| First select what you would like to do:<br>Change unit's IP address<br>Change or update configuration of the unit<br>Check SIP configuration and logs | Assign IP address and pass<br>Inside (Interface Etho)<br>IP Address:<br>MAC Address: | word, establish contact<br>192 . 168 . 1 .<br>00-d0-c9-b7-60-ef | 1      |   |
| Enable SIP module     Configure Remote SIP Connectivity     Configure SIP trunking     Reduct the predicted are for any former.                       | Select a password<br>Password:<br>Confirm Password:                                  |                                                                 |        |   |
| Backup the created configuration     Create a config without connecting to a unit     This tool remembers passwords                                   | Interface of your PC                                                                 | Contact                                                         | ✓<br>t |   |

- 5) Fill in:
  - the IP address you would like to assign to the Ingate unit's ETH0 port
  - the Ingate unit's MAC address (as stated on its bottom sticker)
  - the password you would like to assign to the Ingate unit
  - the PC interface Ethernet cable is attached to
- 6) Once all required values are entered, the "Contact" button will become active. Press the it to have the Startup Tool TG find the Ingate unit, configure its new IP address and password, and connect to it.
- 7) Now you can use your browser to access the Ingate unit at the IP address you have selected at step 5 above.

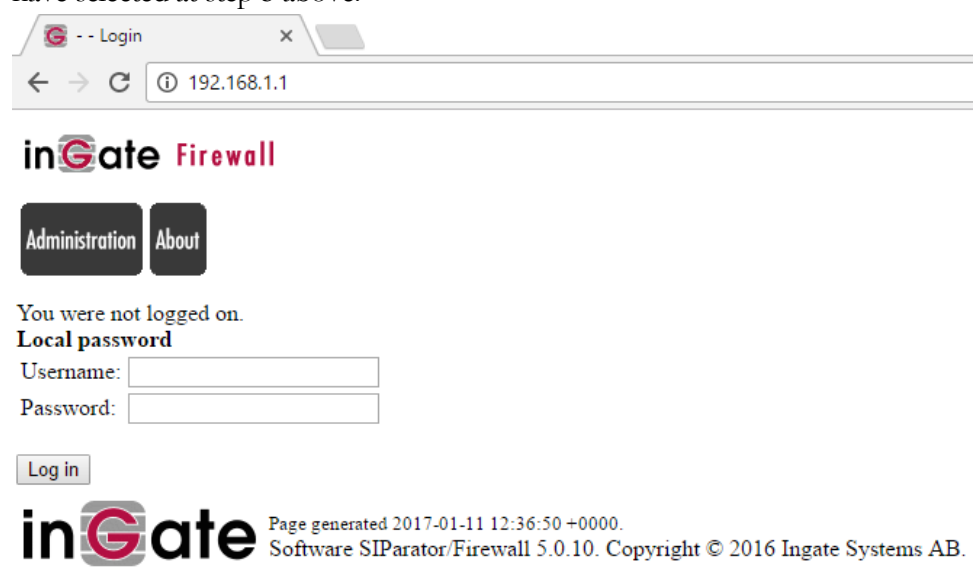

8) Log in as "admin" using the password you have selected at step 5 above.

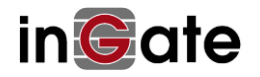

## 4.2 Install licenses onto Ingate unit

In the web configuration interface of the unit select "Administration", "Upgrade".

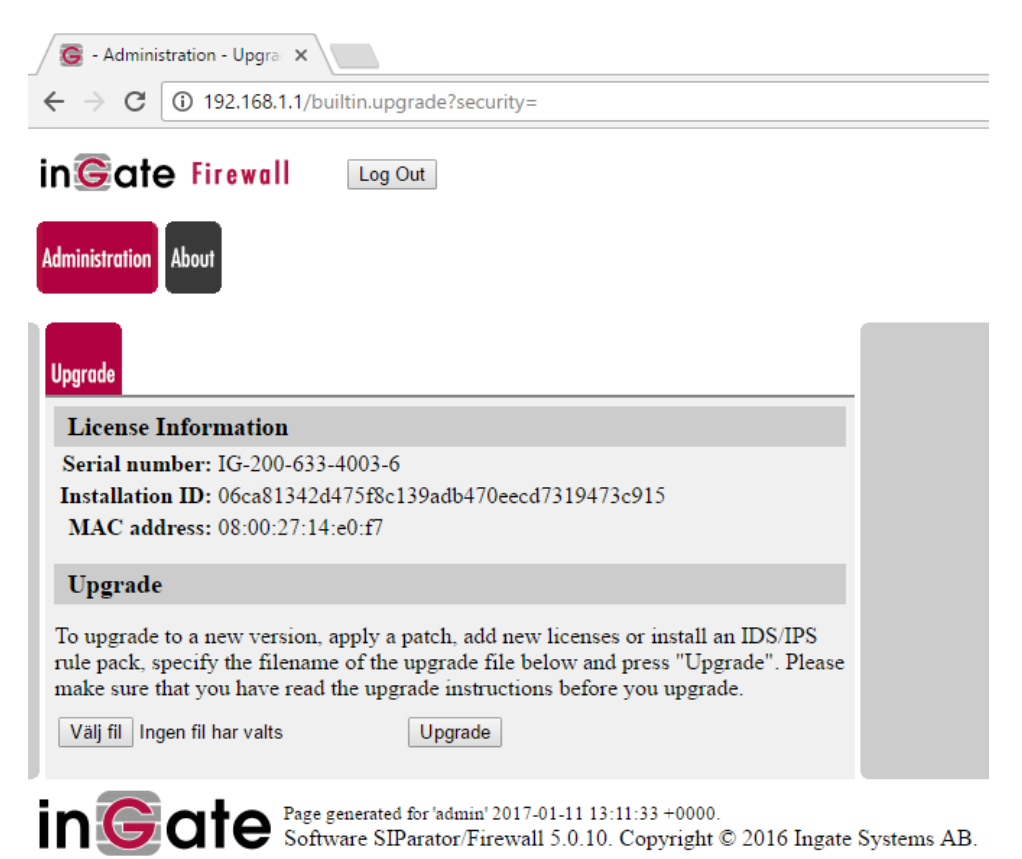

Select the license file you have received for the unit and click on "Upgrade" to install it on your Ingate unit.

After licenses have been installed your Ingate unit is ready to be configured using the Ingate Startup Tool TG.

### 4.3 Configure Ingate unit using Ingate Startup Tool TG

The Startup Tool TG is designed to simplify the initial "out of the box" commissioning and programming of the Network Topology, SIP Trunk deployments and Remote User deployments. Keep in mind, this Ingate Startup Tool TG is a commissioning tool, not an alternate administration tool. This tool is meant to get an "out of the box" Ingate started with a pre-configured setup, enough to make your first call from IP-PBX to an ITSP. Additional programming and administration of this Ingate unit should be done through the Web Administration.

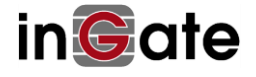

## 4.4 Launch Ingate Startup Tool TG

- Launch the Ingate Startup Tool TG on your PC NOTE: If Ingate Startup Tool TG fails to start (reports missing runtime) please install required runtime library by opening the folder Ingate Starup Tool TG was installed in and double-click on vcredist\_x86.exe in it.
- 2) Select Model "Ingate Firewall/SIParator", and click Next.

| 🜀 Select Proc | duct Type                                                           | _           |            | ×   |
|---------------|---------------------------------------------------------------------|-------------|------------|-----|
| Welcome to t  | the Ingate Startup tool TG - this tool will assist you in setting u | up your nev | v Ingate u | nit |
| Setup         |                                                                     |             |            |     |
|               | LAN                                                                 |             |            |     |
|               | Connect your computer to your Ingate unit like this.                |             |            |     |
| Please        | Select model                                                        |             |            |     |
|               |                                                                     |             | Next       |     |

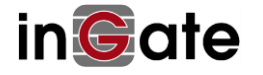

3) Select "Change or update configuration of the unit".

**Make sure** checkboxes "Configure Remote SIP Connectivity" and "Configure SIP trunking" are enabled.

| Ingate Startup Tool TG- Helps configure your Ingate                                                                                                    | e unit                                                      |         | -        |   | > |
|----------------------------------------------------------------------------------------------------|-------------------------------------------------------------|---------|----------|---|---|
| Ingate Startup Tool TG Version<br>You are running the latest version of this tool.                                                                                                    | Help                                                        |         | Help     |   |   |
| First select what you would like to do:<br>O Change unit's IP address<br>O Change or update configuration of the unit<br>O Check SIP configuration and logs                                                    | Establish contact<br>Inside (Interface Eth0)<br>IP Address: | 192 . 1 | 68 . 1 . | 1 |   |
| Enable SIP module  Configure Remote SIP Connectivity  Configure SIP trunking  Backup the created configuration  Create a config without connecting to a unit  This tool remembers passwords                    | Enter the password<br>Password:                             |         |          |   |   |
| Status                                                                                                    |                                                             |         | Contac   | t |   |
| Ingate Startup Tool TG Version 1.1.6<br>Startup tool version available on the Ingate web: 1.1<br>You are running the latest version of the Startup too<br>More information is available here: http://www.ingat | 1.6<br>il.<br>e.com/startuptool.php                         |         |          | ^ |   |
|                                                                                                    |                                                             |         |          | × |   |

#### Other options:

Backup the created configuration: apply settings both to the unit and save them to file. Creating a config without connecting to a unit: just create a config file, no changes will be made to connected Ingate unit.

The tool remembers passwords: startup tool will remember all entered passwords.

- 4) Enter Ingate unit's IP address and password (default 192.168.1.1 and "admin")
- 5) Once all required values are entered, the "Contact" button will become active. Press the "Contact" button to have the Startup Tool TG find the Ingate unit and connect to it.

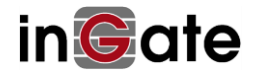

## 4.5 Network Topology

The Network Topology is where the IP Addresses, Netmask, Default Gateways, Public IP Address of NAT'ed Firewall, and DNS Servers are assigned to the Ingate unit. The configuration of the Network Topology is dependent on the deployment (Product) type. When selected, each type has a unique set of programming and deployment requirements, be sure to pick the Product Type that matches the network setup requirements.

|                                                                                    | PBX ITSP                                                           | Upload Configuration                                                                                |                                                                                                    |                 |
|------------------------------------------------------------------------------------|--------------------------------------------------------------------|----------------------------------------------------------------------------------------------------|----------------------------------------------------------------------------------------------------|-----------------|
| Product Type:                                                                      | Firewall                                                           | ~                                                                                                   |                                                                                                    | $\frown$        |
| Inside (Interface                                                                  | Eth0)                                                              |                                                                                                    |                                                                                                    | Internet        |
| IP address:                                                                        | 192 .                                                              | 168 . 1 . 1                                                                                         |                                                                                                    | internet        |
| Netmask:                                                                           | 255 .                                                              | 255 . 255 . 0                                                                                       |                                                                                                    |                 |
| Outside (Interfac                                                                  | ce Eth 1)                                                          |                                                                                                    |                                                                                                    |                 |
| Use DHCP to                                                                        | obtain IP                                                          |                                                                                                    |                                                                                                    | Innate Firewall |
| Allow https at                                                                     | ccess to web                                                       | interface from Internet                                                                             | LAN<br>IP-PBX                                                                                             |                 |
|                                                                                    |                                                                    |                                                                                                    |                                                                                                    |                 |
|                                                                                    |                                                                    |                                                                                                    | DNS server                                                                                                |                 |
|                                                                                    |                                                                    |                                                                                                    | DNS server<br>Primary:<br>(0.0.0.0 = DHCP)                                                                | 0.0.0.0         |
|                                                                                    |                                                                    |                                                                                                    | DNS server<br>Primary:<br>(0.0.0.0 = DHCP)<br>Secondary:<br>(Optional)                                    | 0.0.0.0         |
| Status                                                                             |                                                                    |                                                                                                    | DNS server<br>Primary:<br>(0.0.0.0 = DHCP)<br>Secondary:<br>(Optional)                                    | 0 . 0 . 0 . 0   |
| Status<br>Ingate Startup<br>Startup tool ver<br>You are running<br>More informatio | Tool TG Vers<br>rsion availabl<br>9 the latest v<br>n is available | ion 1.1.6<br>le on the Ingate web: 1.1.<br>ersion of the Startup tool.<br>e here: http://www.ingate | DNS server<br>Primary:<br>(0.0.0.0 = DHCP)<br>Secondary:<br>(Optional)<br>6<br>6.<br>.com/startuptool.php |                 |
| Status<br>Ingate Startup<br>Startup tool ver<br>You are running<br>More informatio | Tool TG Vers<br>sion availabl<br>the latest v<br>n is available    | ion 1.1.6<br>ie on the Ingate web: 1.1.1<br>ersion of the Startup tool.<br>here: http://www.ingate  | DNS server<br>Primary:<br>(0.0.0.0 = DHCP)<br>Secondary:<br>(Optional)<br>6<br>6                          |                 |

#### **Configuration Steps:**

1) In the Product Type drop down list, select the deployment type of the Ingate Firewall or SIParator. When selecting the Product Type, the rest of the page will change based on the type selected.

| Product Type: | Standalone SIParator | ~ |
|---------------|----------------------|---|
|               |                      |   |

Hint: Match the picture to the network deployment.

- **Firewall:** The Ingate unit is the Default Gateway for the LAN; it is the primary edge device for all data and voice traffic out of the LAN to the Internet.
- **Standalone SIParator:** The Ingate unit resides on a LAN network and on the WAN/Internet network. The Default Gateway for SIParator resides on the WAN/Internet network. The existing Firewall is in parallel and independent of the SIParator. Firewall is the primary edge device for all data traffic out of the LAN to the Internet. The SIParator is the primary

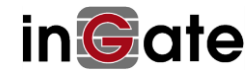

edge device for all voice traffic out of the LAN to the Internet.

- DMZ-LAN SIParator: The Ingate unit resides on a DMZ network connected to an existing firewall, but also on the LAN network. The Ingate needs to know the Public IP Address of the Firewall. This existing Firewall must be the Default Gateway for the DMZ network; the existing Firewall is the primary edge device for all data and voice traffic out of the LAN and DMZ to the Internet. SIP Signaling and Media must be forwarded to the Ingate SIParator, from the Internet to the SIParator. The voice traffic from the LAN is directed to the SIParator then to the existing Firewall.
- **DMZ SIParator:** The Ingate unit resides on a DMZ network connected to an existing Firewall. The Ingate needs to know the Public IP Address of the Firewall. This existing Firewall must be the Default Gateway for the DMZ network; the existing Firewall is the primary edge device for all data and voice traffic out of the LAN and DMZ to the Internet. SIP Signaling and Media must be forwarded to the Ingate SIParator, both from the Internet to the SIParator and from the DMZ to the LAN.
- LAN SIParator: The Ingate unit resides on a LAN network with all of the other network devices. The existing Firewall must be the Default Gateway for the LAN network; the existing Firewall is the primary edge device for all data and voice traffic out of the LAN to the WAN/Internet. SIP Signaling and Media must be forwarded to the Ingate SIParator, from the Internet to the SIParator. The voice traffic from the LAN is directed to the SIParator then to the existing Firewall.
- 2) Interface Eth0 is the inside interface in all product types except DMZ SIParator. It is the interface you are currently connected through.

| Inside (Interface E | h0)               |   |
|---------------------|-------------------|---|
| IP address:         | 192 . 168 . 1 .   | 1 |
| Netmask:            | 255 . 255 . 255 . | 0 |

3) Interface Eth1 is the outside interface connected to the Internet in all product types except in DMZ, DMZ-LAN and LAN SIParator types. You can either enter a static global IP address or specify it to be configured using DHCP.

| Outside (Interface | Eth1)                              | Create certificate for https access    | ×      |
|--------------------|------------------------------------|----------------------------------------|--------|
| Use DHCP to ob     | tain IP                            |                                        |        |
| IP Address:        | 0.0.0.0                            | Common Name (CN): Your Name (Required) | ОК     |
| Netmask:           | 0.0.0.0                            | Expire in (days):<br>(Required) 365    | Cancel |
|                    |                                    | Country Code (C):                      |        |
| Allow https acce   | ess to web interface from Internet | Organisation (O): Company Name         |        |
| Gateway:           | 0.0.0.0                            | State/province(ST): NY                 |        |
|                    |                                    | Organizational Unit(OU): Department    |        |
|                    |                                    | Email address: admin@email.com         |        |
|                    |                                    | Locality/town(L): Your City            |        |
|                    |                                    |                                        |        |

"Allow https access to web interface from Internet" allows remote configuration of Ingate unit from anywhere on the Internet. Enabling it opens the Create certificate window that can be used to create a self-signed certificate for https access.

"Gateway" is the default gateway to reach Internet through.

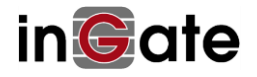

4) Product type DMZ SIParator requires the LAN IP address range.

| LAN IF duuless fai | ige |   |   |   |   |   |   |
|--------------------|-----|---|---|---|---|---|---|
| Low IP:            | 0   |   | 0 |   | 0 |   | 0 |
| High IP:           | 0   | • | 0 | • | 0 | • | 0 |
|                    |     |   |   |   |   |   |   |
| Gateway:           | 0   | ÷ | 0 | ÷ | 0 | ÷ | 0 |

The LAN IP Address Range is the lower and upper limit of network addresses located on the LAN. This is the scope of IP Addresses contained on the LAN side of the existing Firewall. "Gateway" is the existing firewall's IP Address on the DMZ network.

5) Product types WAN and LAN SIParator require the Firewall extern IP

Firewall extern IP: 0 . 0 . 0 . 0

The Firewall extern IP is the global IP address the existing Firewall can be reached from the Internet on.

6) Enter the DNS Servers for the Ingate Firewall. These DNS Servers will be used to resolve FQDNs of SIP Requests and other features within the Ingate. They can be internal LAN addresses or outside WAN addresses.

When using DHCP to obtain Eth1 address (step 3 above) you can enter DNS server address 0.0.0.0 to use DNS server values obtained through DHCP.

| DNS server               |   |   |   |   |   |   |   |
|--------------------------|---|---|---|---|---|---|---|
| Primary:                 | 0 | • | 0 | • | 0 |   | 0 |
| Secondary:<br>(Optional) | 0 | • | 0 | • | 0 | • | 0 |

7) Product types LAN-, DMZ- and DMZ-LAN SIParators require the Existing Firewall to forward SIP Signaling Port and RTP Media Ports to the Ingate SIParator. The Ingate SIParator is an ICSA Certified network edge security device, so there are no security concerns forwarding network traffic to the SIParator.

#### On the existing Firewall:

- a. Port Forward the WAN/Internet interface SIP Signaling port of 5060 with a UDP/TCP Forward to the Ingate SIParator
- b. Port Forward the range of RTP Media ports of 58024 to 60999 with a UDP Forward to the Ingate SIParator
- c. If necessary; provide a Rule that allows the SIP Signaling on port 5060 using UDP/TCP transport on the DMZ network to the LAN network
- d. If necessary; provide a Rule that allows a range of RTP Media ports of 58024 to 60999 using UDP transport on the DMZ network to the LAN network

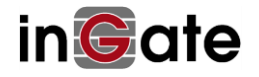

## 4.6 IP-PBX

The IP-PBX section is where the IP Addresses and Domain location are provided to the Ingate unit. The configuration of the IP-PBX will allow for the Ingate unit to know the location of the IP-PBX as to direct SIP traffic for the use with SIP Trunking and Remote Phones. The IP Address of the IP-PBX must be on the same network subnet at the IP Address of the inside interface of the Ingate unit. Ingate has confirmed interoperability several of the leading IP-PBX vendors.

| 🥃 Ingate Startup Tool TG                                                                                                    | × |
|----------------------------------------------------------------------------------------------------|---|
| Network Topology IP-PBX ITSP Upload Configuration                                                                                                    |   |
| IP-PBX (should be located on the LAN)                                                                                                    |   |
| Type: Generic IP-PBX   Enable PBX registration settings                                                                                                    |   |
| IP Address: 192 . 168 . 1 . 100 PBX SIP Address:                                                                                                    |   |
| Use domain name SIP Domain: Username:                                                                                                    |   |
| Password:                                                                                                    |   |
|                                                                                                    |   |
|                                                                                                    |   |
|                                                                                                    |   |
|                                                                                                    |   |
| - Stahus                                                                                                    |   |
|                                                                                                    |   |
| Ingate Startup Tool TG Version 1.1.6<br>Startup tool version available on the Ingate web: 1.1.6<br>You are running the latest version of the Startup tool.<br>More information is available here: http://www.ingate.com/startuptool.php |   |
| ~                                                                                                    |   |
|                                                                                                    |   |
| Hjäl                                                                                                    | 2 |

#### **Configuration Steps:**

 In the IP-PBX Type drop down list, select the appropriate IP-PBX vendor. Ingate has confirmed interoperability several of the leading IP-PBX vendors, the unique requirements of the vendor testing are contained in the Startup Tool. If the vendor choice is not seen, select "Generic IP-PBX".

| Type: | Generic PBX | ~ |
|-------|-------------|---|

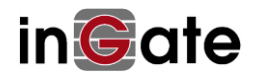

2) Enter the IP Address of the IP-PBX. The IP Address should be on the same LAN subnet as the Ingate unit.

| IP Address: | 10 | • | 51 | • | 77 | • | 20 | ] |
|-------------|----|---|----|---|----|---|----|---|
| _           |    |   | -  |   | -  |   | -  |   |

3) **Optional:** For some IP-PBX solutions they require a SIP Domain. This domain name is used to route SIP Requests to the IP-PBX associated with that domain. Select "Use domain name" and enter the FQDN

| 📃 Use domain | name | 6 |
|--------------|------|---|
| SIP Domain:  |      |   |
|              |      | л |

4) Optional: Only for when Generic PBX is selected, will this option become available. When is option is enabled, the Ingate Registrar is enabled, later on the ITSP configuration, Identities or Users are assigned on the Registrar and associated to the incoming call characteristics. So the PBX registers to the Ingate and the Ingate sends the incoming call to these registered users/identities.

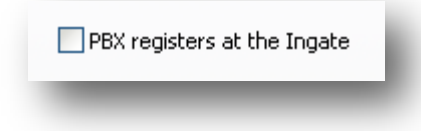

5) **Optional:** Some IP-PBX solutions may display additional fields.

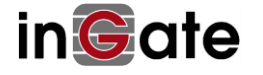

## 4.7 ITSP

The ITSP section is where all of the attributes of the SIP Trunking Service Provider are programmed. Details like the IP Addresses or Domain, DIDs, Authentication Account information, Prefixes, and PBX local number. The configuration of the ITSP will allow for the Ingate unit to know the location of the ITSP as to direct SIP traffic for the use with SIP Trunking. Ingate has confirmed interoperability many of the leading ITSP vendors.

| work lopology IP-PBX       | ITSP_1     | Upload Configuration  |                                                                                                   |                       |
|----------------------------|------------|-----------------------|---------------------------------------------------------------------------------------------------|-----------------------|
| Name:                      | Generic (n | o register) 🗸 🗸       | DID (start of range)<br>(user name):<br>DID range size:<br>PBX local numbers<br>(start of range): |                       |
| Provider address           |            |                       | (same as DID if empty)                                                                            |                       |
| IP Address:                | 0.0        | 0.0.0                 |                                                                                                   |                       |
| Use domain nam             | e          |                       | Authentication name:<br>(same as vuv ir empty)                                                    |                       |
|                            |            |                       | Increment authentic                                                                               | ation name for ranges |
| Advanced                   |            |                       | Password:                                                                                         |                       |
| Prefix to match<br>Prefix: | and remov  | e from incoming calls |                                                                                                   |                       |
| Prefix to add to           | outgoing   | alls                  |                                                                                                   |                       |
|                            |            |                       |                                                                                                   |                       |
| Status                     |            |                       |                                                                                                   |                       |
|                            |            |                       |                                                                                                   | ^                     |
|                            |            |                       |                                                                                                   |                       |
|                            |            |                       |                                                                                                   | ~                     |
|                            |            |                       |                                                                                                   | ~                     |

#### **Configuration Steps:**

1) In the ITSP drop down list, select the appropriate ITSP vendor. Ingate has confirmed interoperability several of the leading ITSP vendors, the unique requirements of the vendor testing are contained in the Startup Tool. If the vendor choice is not seen, select "Generic (no register)".

| Name: | Generic ITSP | * |
|-------|--------------|---|
|-------|--------------|---|

When you select a specific ITSP vendor, the Startup Tool will have the individual connection requirements predefined for that ITSP, the only additional entries may be the specific site requirements.

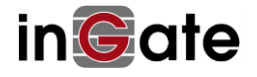

- 2) Service Providers come in one of two flavors, either they have a trusted IP deployment or they require a Registration account.
  - a. In the case where the Service Provider uses a Trusted IP deployment, all that is required is to enter the IP Address or Domain of the Service Providers SIP Server or SBC. Enter the IP Address here, or select "Use domain name" and enter the FQDN of the Service Provider.

| Provider address            | 0  | 0 | , | 0 | 0 | ] | _ |
|-----------------------------|----|---|---|---|---|---|---|
| 📃 Use domain nan            | ne |   |   |   |   | - |   |
| Provider address<br>Domain: | ne |   |   |   |   | ] |   |

b. In the case where the Service Provider requires the Ingate to Register with the Service Providers SIP Server or SBC, select "Use Account".
When "Use Account" is selected, the Registration Account information from the Service Provider is required. Information such as Username/DID, Service Providers Domain, Authentication Username, and Authentication Password.

| Account information:              |
|-----------------------------------|
| Use account                       |
| Authentication name:              |
|                                   |
| Domain:                           |
| Password:                         |
| Use user account on incoming call |

i. Enter a DID (Username) in which the Ingate will register with the Service Provider. The Startup Tool also has the ability to program a sequential range of DIDs.

| DID (start of range)<br>(user name): |   |
|--------------------------------------|---|
| DID range size:                      | 1 |
|                                      |   |

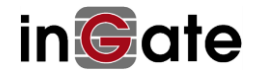

ii. Registrations often require the use of an Authentication Username and Password. Also enter the Domain or IP Address of the Service Provider.

| Account information:   |  |
|------------------------|--|
| 🔽 Use account          |  |
| Authentication name:   |  |
| (same as DID ir blank) |  |
| Domain:                |  |
|                        |  |
| Password:              |  |

iii. **Optional:** Some IP-PBXs require the use of Ingate's Registrar, where the IP-PBX registers Local Identities/Numbers on the Ingate. The Ingate will direct calls to these registered users. Here enter the start of the range of Identity/Number being registered to the Ingate from the IP-PBX. (Iwatsu and Avaya QE are typical examples of this configuration)

| PBX local numbers (advanced)                                                       |  |
|------------------------------------------------------------------------------------|--|
| Local number(start of range,<br>use same as DID if local<br>numbers are not used): |  |
| Password (only used if PBX registers at the Ingate):                               |  |
| PBX registers at the Ingate                                                        |  |

3) The Ingate has the ability to add/remove digits and characters from the Request URI Header. A typical scenario is the addition/removal of ENUM character "+". Many IP-PBX and ITSPs either need to add or remove this character prior to sending or receiving SIP requests. Here you can enter values to Match and remove from the Request URI.

| Prefix:                     |                  |
|-----------------------------|------------------|
| Prefix to add to<br>Prefix: | o outbound calls |
| Forward 3xx m               | essages -        |

4) Some ITSP solutions may display additional fields.

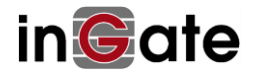

## 4.8 Upload Configuration

At this point the Startup Tool has all the information required to push a configuration into the Ingate unit. The Startup Tool can also create a backup file for later use.

| e Startup Tool                                                                                                    | -                                                                                                    |
|----------------------------------------------------------------------------------------------------|----------------------------------------------------------------------------------------------------|
| ork Topology IP-PBX ITSP_1 Upload Configuration                                                                                                    |                                                                                                    |
| Disclaimer<br>and Self-Certified vendor, every possible<br>configuration, combination and/or software<br>version has not been tesed. For technical<br>assistance regarding end-to-end interoperability<br>issues, please contact support@ingate.com. | -Verbose Logging (SIP debug)<br>I Enable                                                                                                    |
|                                                                                                    | <ul> <li>Final step</li> <li>Logon to web GUI and apply settings</li> <li>Apply settings directly using serial interface</li> <li>Backup the configuration</li> </ul> |
| ∼ Status                                                                                                    | Upload                                                                                                    |
| Ingate Startup Tool Version 2.4.0, connected to: Ingate S                                                                                                    | 5IParator 19, IG-092-702-2122-0                                                                                                    |
| 10 SIP Traversal Licenses<br>10 SIP User Registration Licenses<br>Software Version: 4.6.2<br>Error: Please enter number, name and domain.<br>Error: Please enter number, name and domain.                                                            |                                                                                                    |
|                                                                                                    |                                                                                                    |
|                                                                                                    |                                                                                                    |
|                                                                                                    |                                                                                                    |

#### **Configuration Steps:**

 Press the "Upload" button. If you would like the Startup Tool to create a Backup file also select "Backup the configuration". Upon pressing the "Upload" button the Startup Tool will push the configuration into the Ingate unit.

| <ul> <li>Final step</li> <li>Logon to web GUI and apply settings</li> <li>Apply settings directly using serial interface</li> </ul> |
|----------------------------------------------------------------------------------------------------|
| Backup the configuration                                                                                                    |
| Upload                                                                                                    |

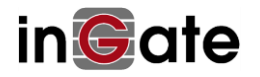

2) When the Startup has finished uploading the configuration a window will appear and once pressing OK the Startup Tool will launch a default browser and direct you to the Ingate Web GUI.

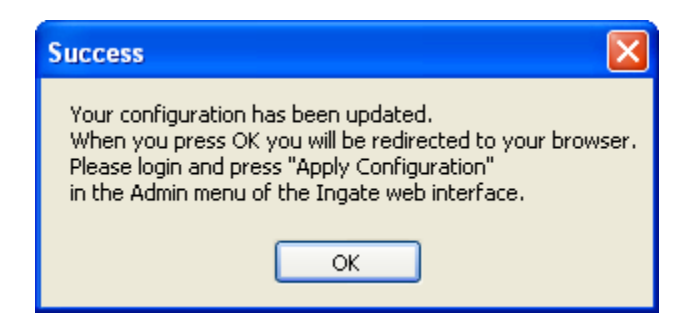

3) Although the Startup Tool has pushed the configuration into the Ingate unit, the changes have not been applied to the unit. Press "Apply Configuration" to apply the changes to the Ingate unit.

| Administration Basic<br>Configuration Network Rules and<br>Relays | SIP<br>Services SIP<br>Failover Virtual Private Quality of Logging<br>Networks Service and Tools About |
|-------------------------------------------------------------------|----------------------------------------------------------------------------------------------------|
| Save/Load Show User<br>Configuration Administration Upgrade       | Table Date and Change<br>Look Time Restart Language                                                    |
| Test Run and Apply Conf (Help)                                    | Show Message About Unapplied Changes                                                                   |
| Duration of limited test mode:                                    | On every page                                                                                          |
| 30 seconds                                                        | On the Save/Load Configuration page                                                                    |
| Apply configuration                                               | ○ Never                                                                                                |
| Backup (Help)                                                     |                                                                                                    |
| The permanent configuration is not affected.                      |                                                                                                    |
| Save to local file Load from local file                           | Eccal file: Browse                                                                                     |
| Save/Load CLI Command File (He                                    | elp)                                                                                                   |
| The permanent configuration might be affected b                   | by loading a CLI file.                                                                                 |
| Save config to CLI file Load CLI file                             | Local file: Browse                                                                                     |
| Abort All Edits (Help)                                            | Reload Factory Configuration (Help)                                                                    |
| The permanent configuration is not affected.                      | The permanent configuration is not affected.                                                           |
| Abort all edits                                                   | Load factory configuration                                                                             |

4) A new page will appear after the previous step requesting to save the configuration. Press "Save Configuration" to complete the saving process.

| Administration                          | Basic<br>Configuration                                   | Network                             | Rules and<br>Relays                      | SIP<br>Services | SIP<br>Traffic                 | Failover             | Virtual Private<br>Networks        | Quality of<br>Service              | Logging<br>and Tools      | About |
|-----------------------------------------|----------------------------------------------------------|-------------------------------------|------------------------------------------|-----------------|--------------------------------|----------------------|------------------------------------|------------------------------------|---------------------------|-------|
| You are curr<br>Continue te<br>Save con | ently testing th<br>s <b>ting</b> button v<br>figuration | e prelimin<br>vithin 30 s<br>Contir | ary configu<br>econds, or<br>uue testing | the firew       | 'ou must<br>/all will r<br>ert | press ei<br>evert to | ther the Save of the normal period | c <b>onfigura</b> ti<br>nanent con | ion or the<br>figuration. |       |

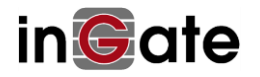

# 5 Troubleshooting

## 5.1 Ingate Startup Tool TG fails to start – missing runtime

If Ingate Startup Tool TG fails to start (reports missing runtime) please install required runtime library by opening the folder Ingate Starup Tool TG was installed in and doubleclick on vcredist\_x86.exe in it.

## 5.2 Status Bar

Located on every page of the Startup Tool is the Status Bar. This is a display and recording of all of the activity of the Startup Tool, displaying Ingate unit information, software versions, Startup Tool events, errors and connection information. Please refer to the Status Bar to acquire the current status and activity of the Startup Tool.

| Ingate Startup Tool Version 2.4.0<br>Startup tool version available on the Ingate web<br>You are running the latest version of the Startup | 2.4.0<br>tool.           |   |
|----------------------------------------------------------------------------------------------------|--------------------------|---|
| More information is available here: http://www.ir                                                                                          | gate.com/startuptool.php |   |
|                                                                                                    |                          |   |
|                                                                                                    |                          | ~ |

## 5.3 While Configuring Unit for the First Time

Sometimes using the "Change unit's IP address" to connect to and assigning an IP Address and Password to the Ingate Unit can be a challenge. The Status Bar may display **"The program failed to assign an IP address to eth0"**.

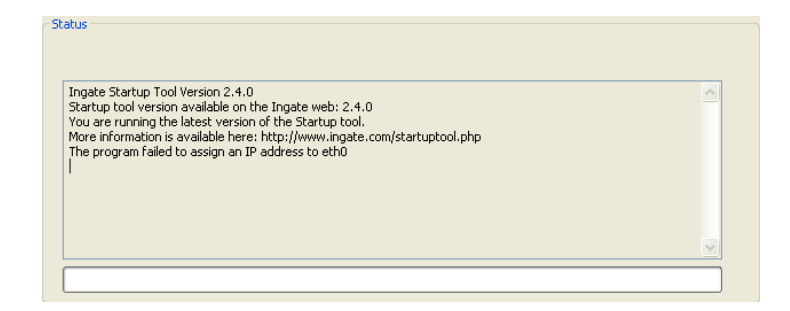

#### **Possible Problems and Resolutions**

| Possible Problems                  | Possible Resolution               |
|------------------------------------|-----------------------------------|
| Ingate Unit is not Turned On.      | Turn On or Connect Power          |
|                                    | (Trust me, I've been there)       |
| Ethernet cable is not connected to | Eth0 must always be used with the |
| Eth0.                              | Startup Tool.                     |
| Incorrect MAC Address              | Check the MAC address on the Unit |
|                                    | itself. MAC Address of Eth0.      |

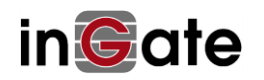

| Possible Problems                               | Possible Resolution                                                                                                    |
|-------------------------------------------------|----------------------------------------------------------------------------------------------------|
| Ingate Unit already configured                  | "Change unit's IP address" only works<br>on unconfigured (factory default)<br>Ingate Units. Once you have<br>configured the unit you need to use the<br>"Change or update configuration of the<br>unit" option of the Ingate Startup Tool<br>TG to access the Ingate Unit.                                                                                                    |
| Incorrect Password                              | Default password of the Ingate Unit is<br>"admin" – unless you have changed it<br>using option "Change unit's IP<br>address" of the Ingate Startup Tool TG<br>or using the Ingate Unit's web<br>configuration interface.                                                                                                    |
| Ingate Unit on a different Subnet or<br>Network | The Startup Tool uses an application<br>called "Magic PING" to assign the IP<br>Address to the Unit. It is heavily<br>reliant on ARP, if the PC with the<br>Startup Tool is located across<br>Routers, Gateways and VPN Tunnels,<br>it is possible that MAC addresses<br>cannot be found. It is the intension<br>of the Startup Tool when configuring<br>the unit for the first time to keep the<br>network simple. |
| Despite your best efforts                       | Change your PC's IP address to be on<br>the 192.168.1.x subnet, and use the<br>"Change or update configuration of the<br>unit" option of the Ingate Startup Tool<br>TG to access the Ingate unit at its<br>factory default IP address 192.168.1.1<br>See chapter 4.3                                                                                                    |

## 5.4 Can't Apply Configuration

As the Ingate Startup Tool TG attempts to configure Trunk Groups it is vital that the Ingate unit being configured have the required Trunk Group licenses. Please make sure you have installed all required licenses, see chapter 4.2

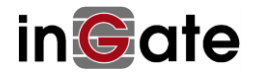